# H WeMeet

## 智荟新加坡 MeetSG Mini Program & Service Platform

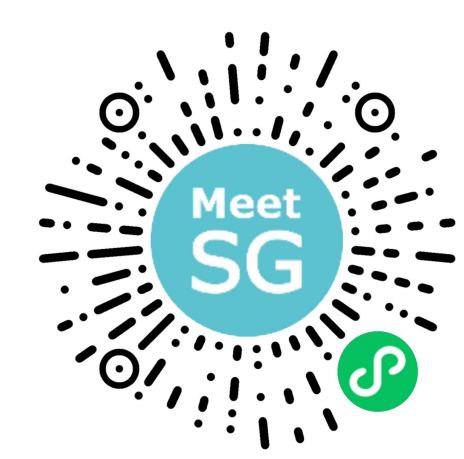

智荟新加坡小程序

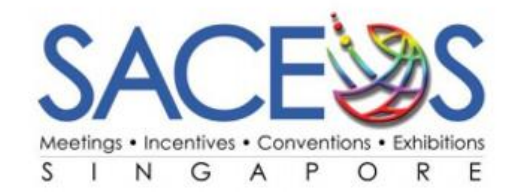

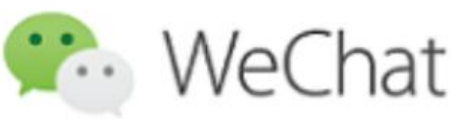

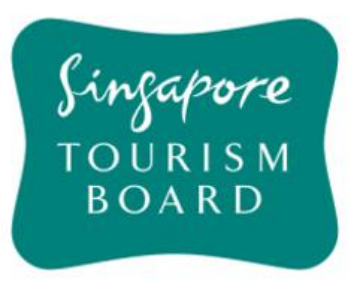

### About MeetSG智荟新加坡

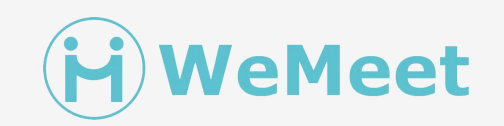

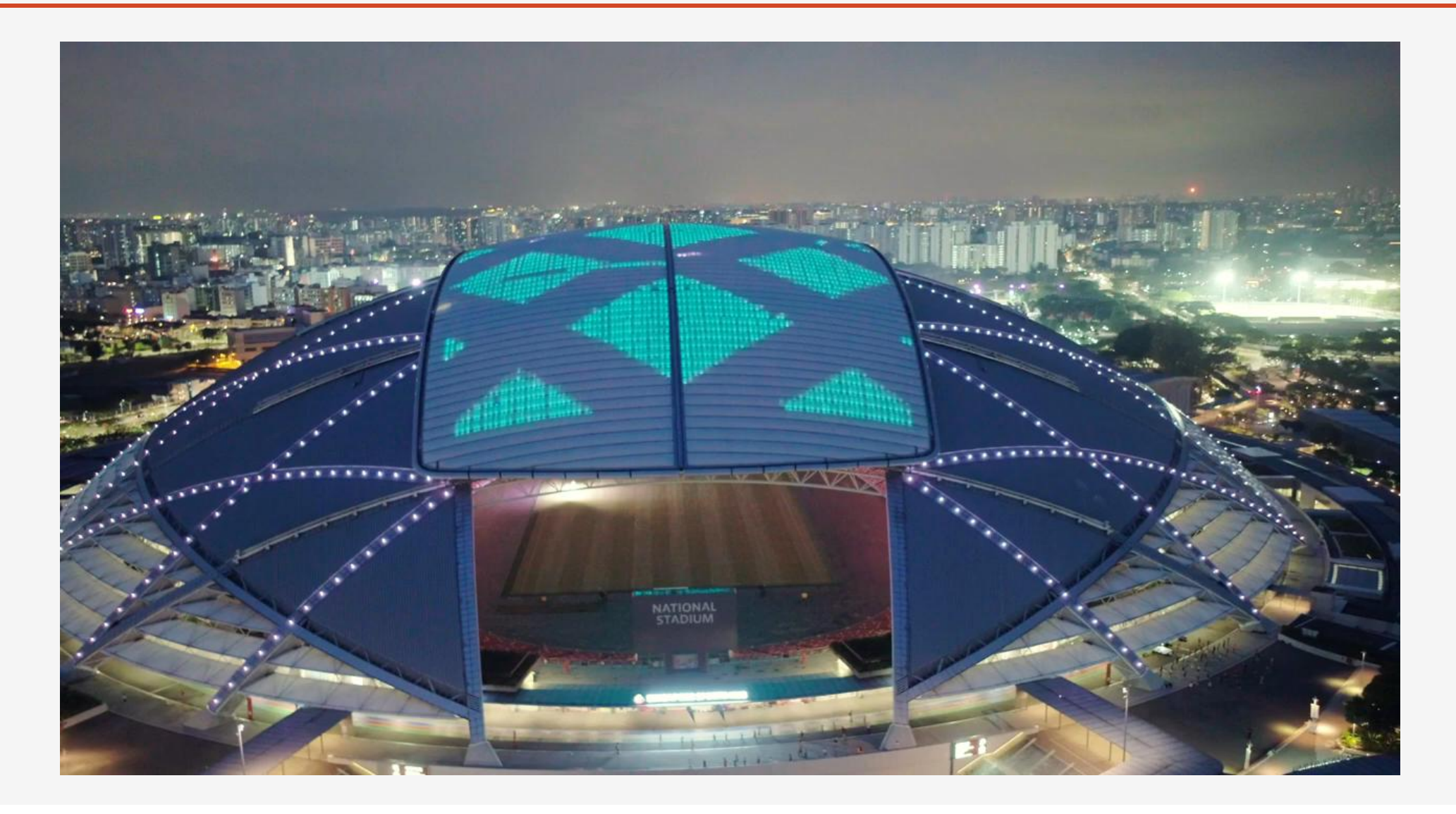

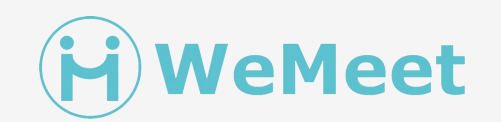

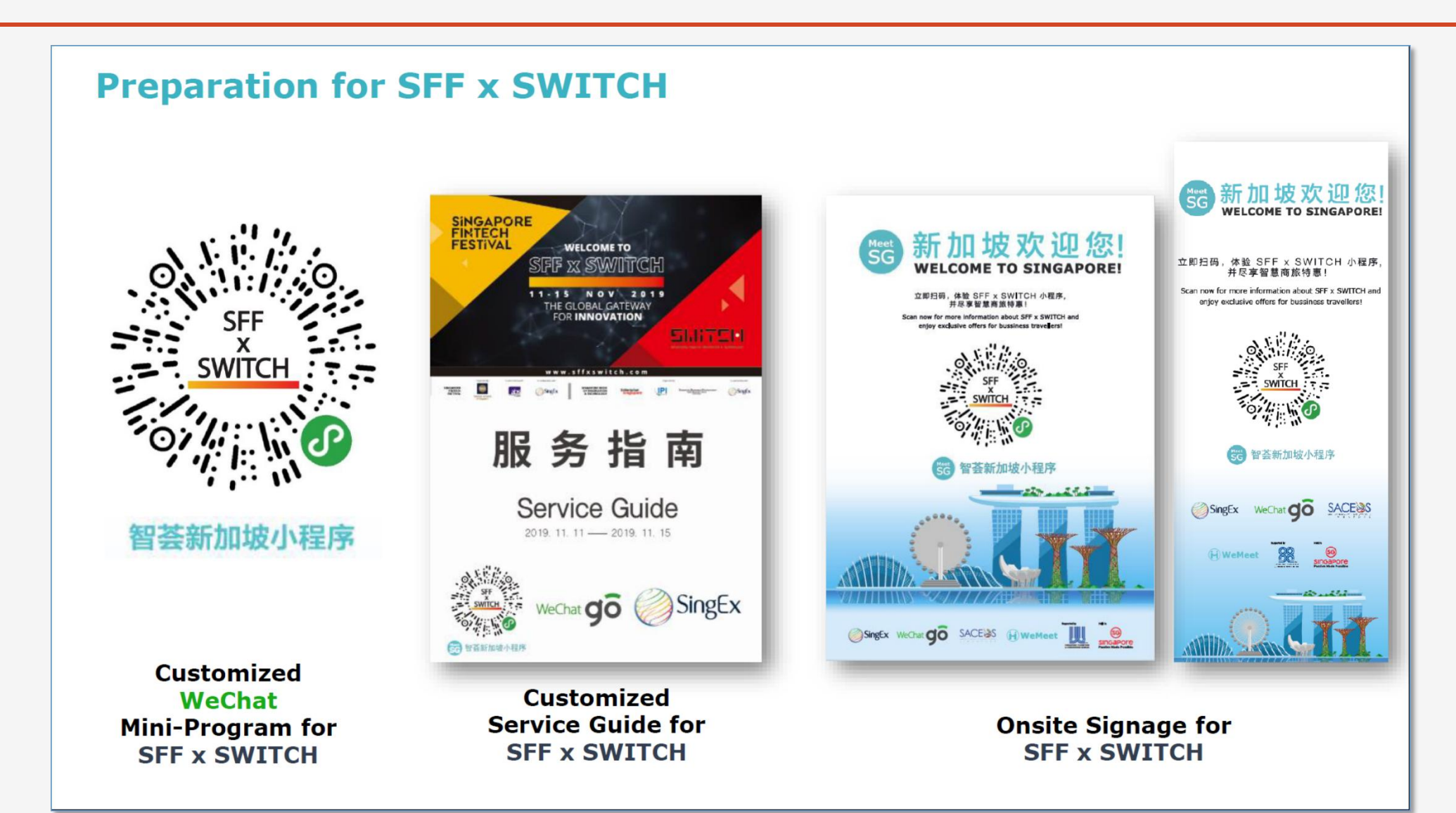

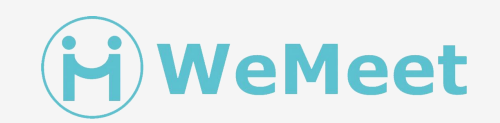

#### SFF x SWITCH Mini-Program SFF x SWITCH ••• • SFF x SWITCH 首届国际跨领域科技。 GECH Rotating Banners (Weather) 2019年11月11至15日 立即注册 Exclusive Travel MeetSG Event Tips Merchant Discount Services 旅行须知 精选商户 专属优惠 会展服务 **展会信息** Event Info (Swipe left to see info listing) 5 新加坡金融科技节 SFF 关于展会TCH About the show About SFF About SWITCH Contact us Venue Info (Swipe left to see info listing) 展馆信息 智荟新加坡小程序 About the Venue Venue map How to arrive Contact **City Information** 城市介绍 Customized Transportation Dining Shopping Attractions 出' 🛋 WeChat **Mini-Program for** Home-Announce Customer SFF x SWITCH Me 富 公告 日程 日本 8 我的 Agenda Service page ment

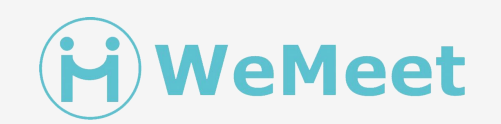

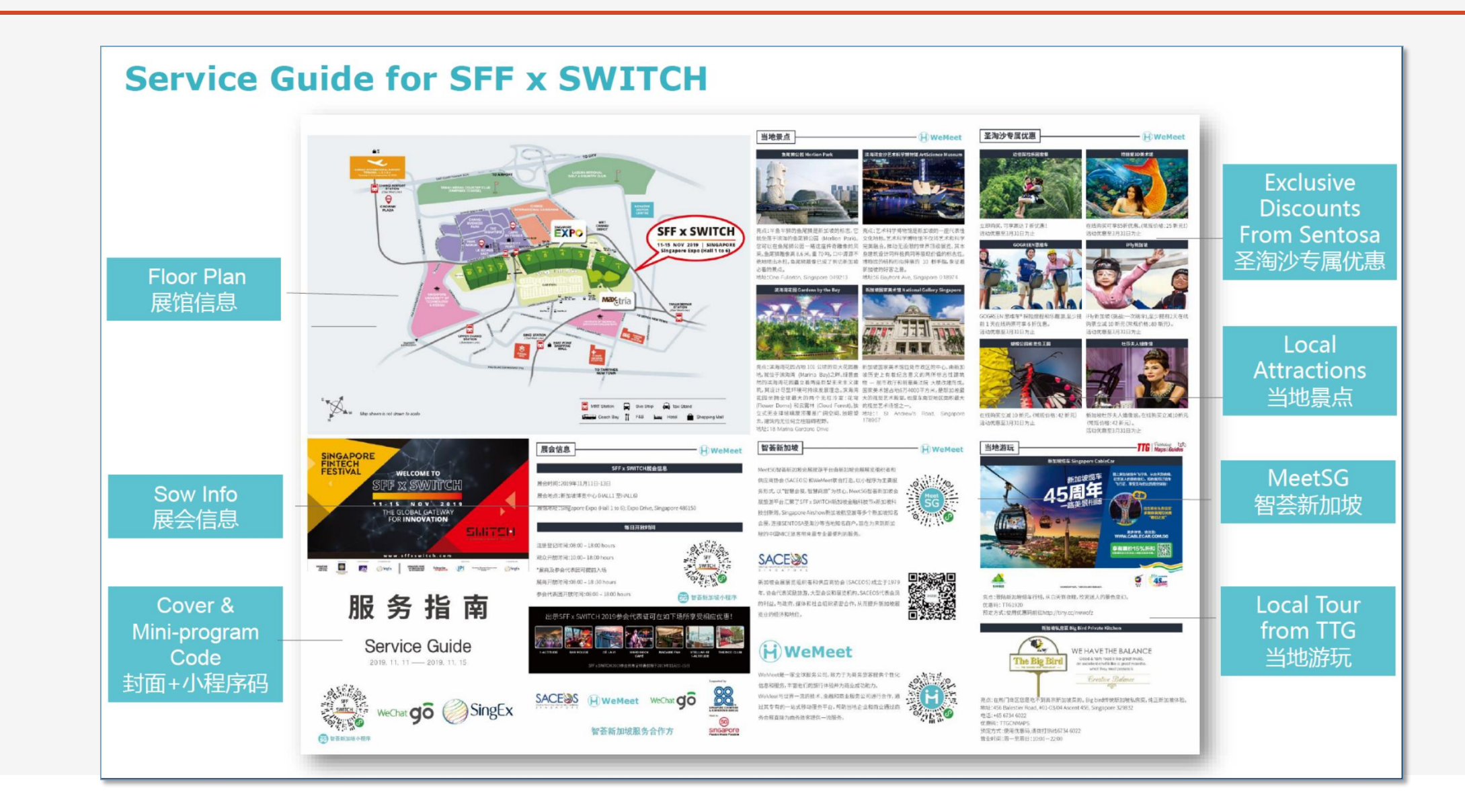

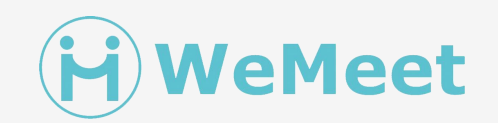

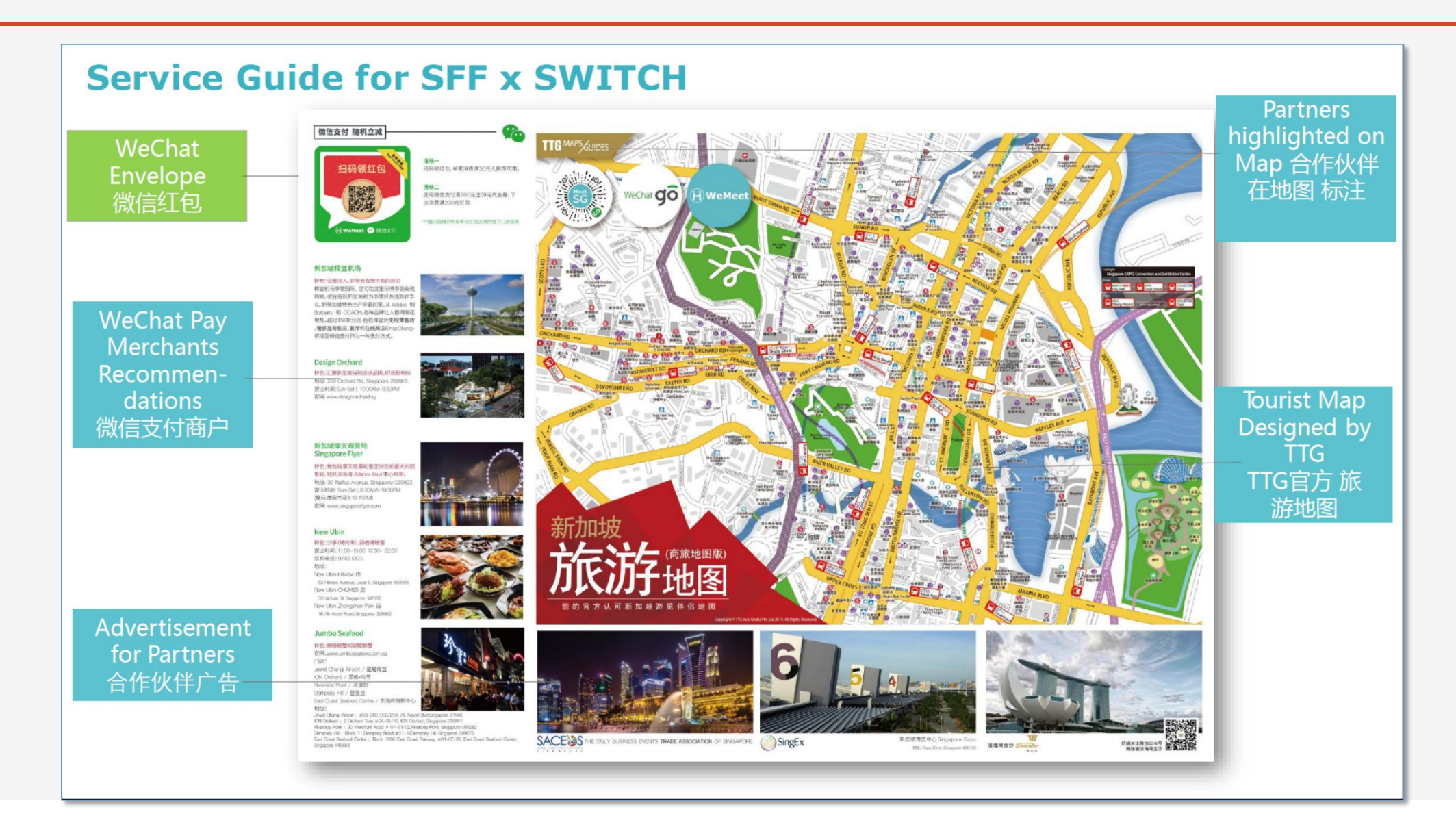

#### **SFF x SWITCH Onsite Signage**

- Onsite Signage on STB booth

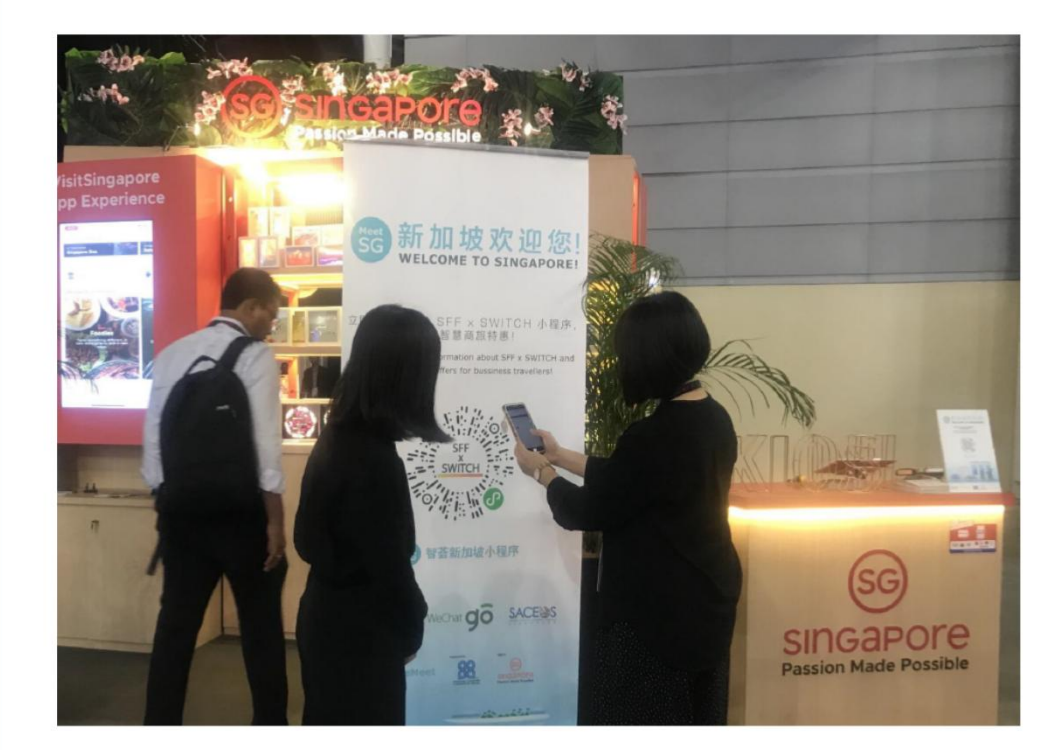

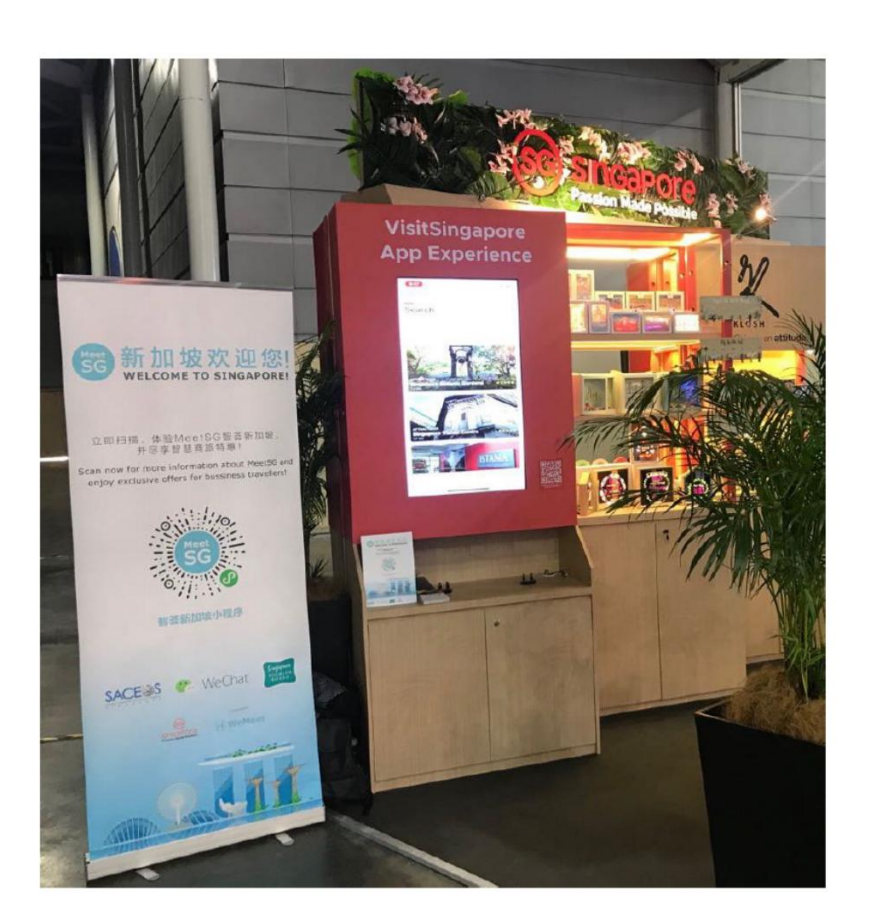

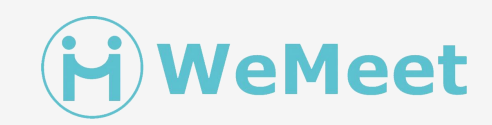

### **About WeMeet**

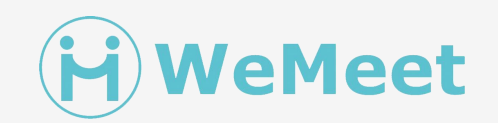

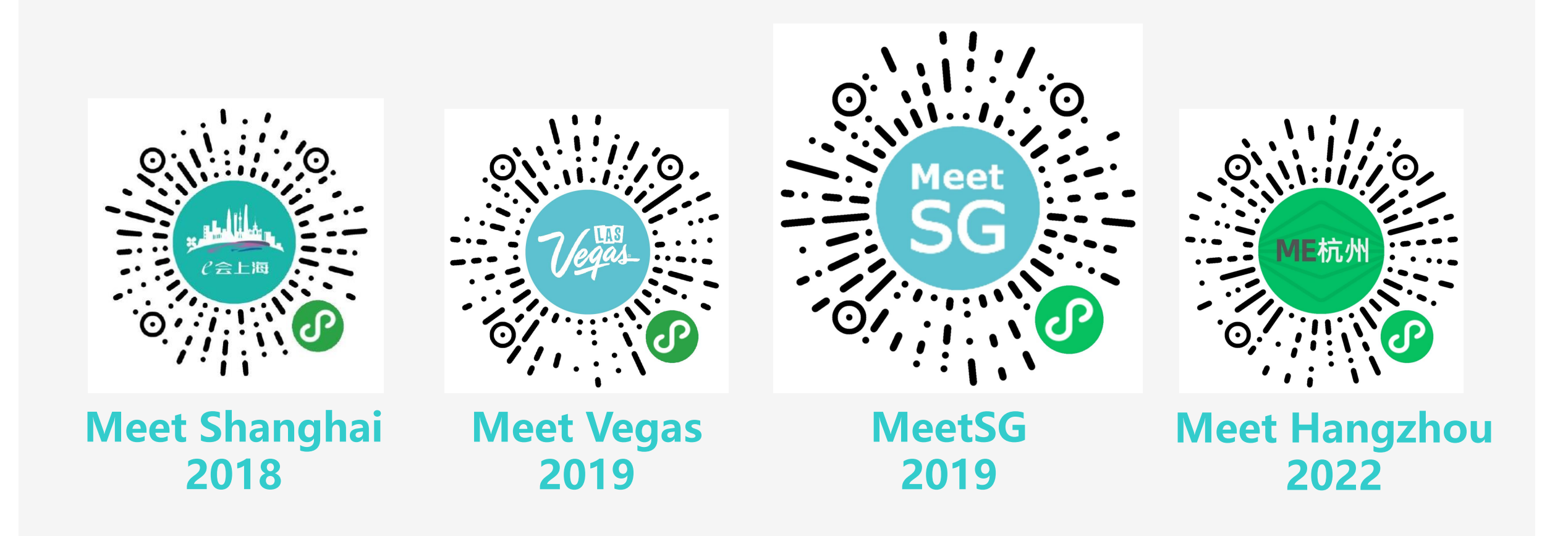

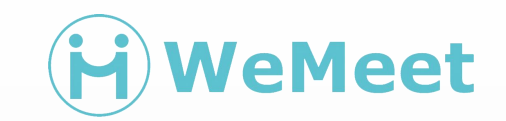

## Meet SG 2.0

### MeetSG 2.0

- Open Eco-System
- Better Event Mini Program
- More engagement for Merchants
- More friendly for Business Traveler
- Web3 Ready

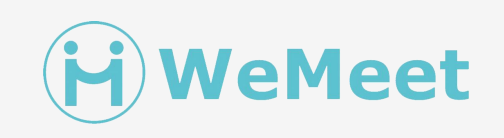

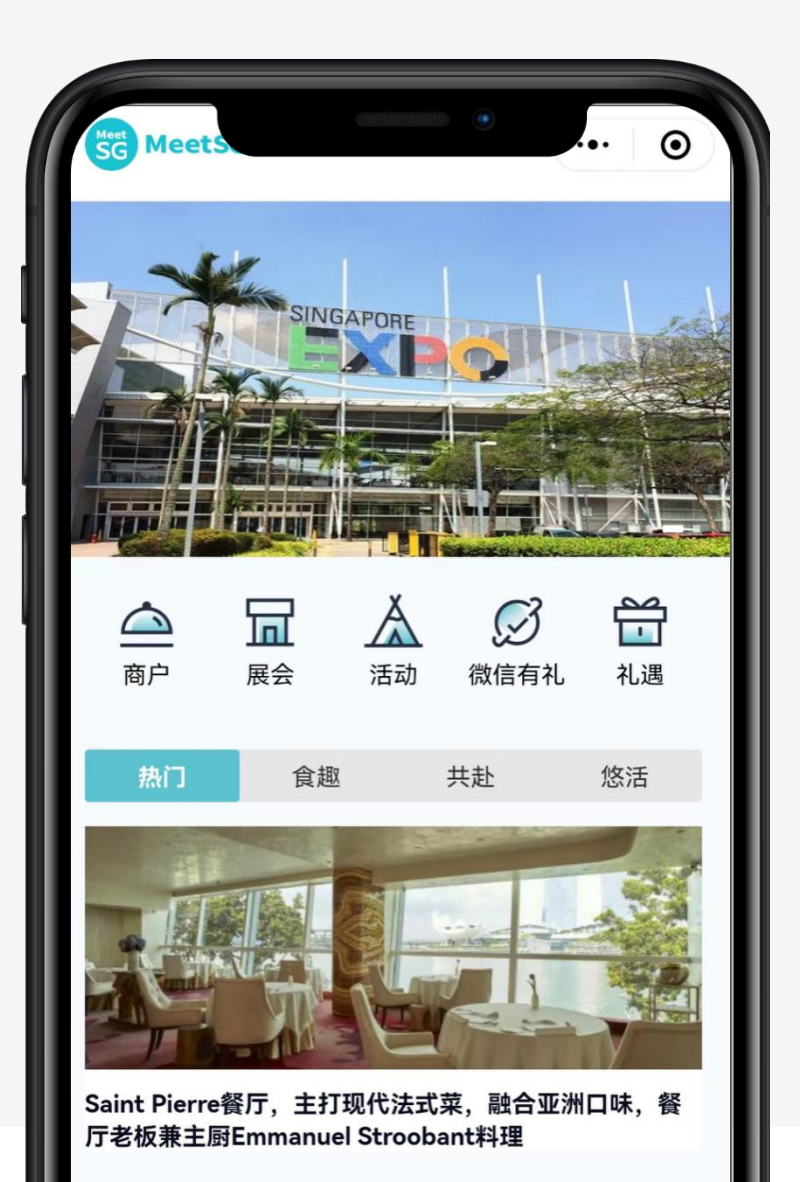

### Accessing the Mini Program in WeChat

**1st Time User** 

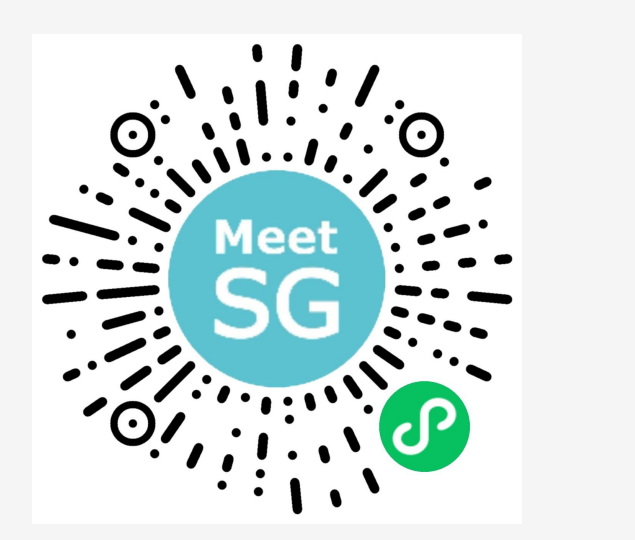

- Scan with WeChat to access the mini program
- Authorize your WeChat account to access

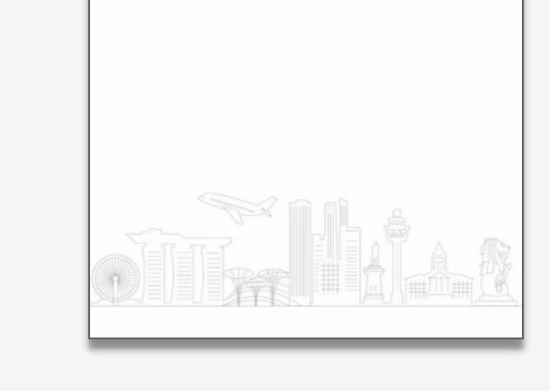

SG MeetSG

Launch page and Full page Ad.

••• ••

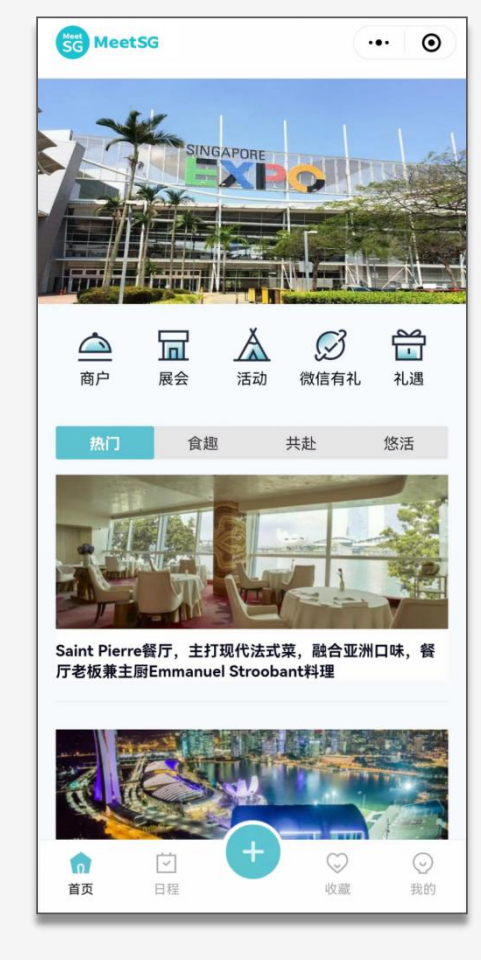

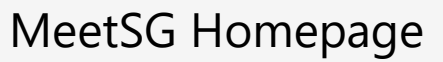

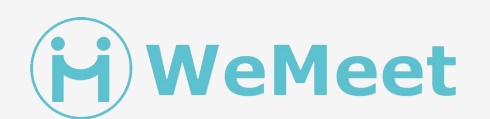

### **MeetSG Homepage**

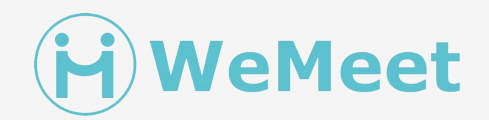

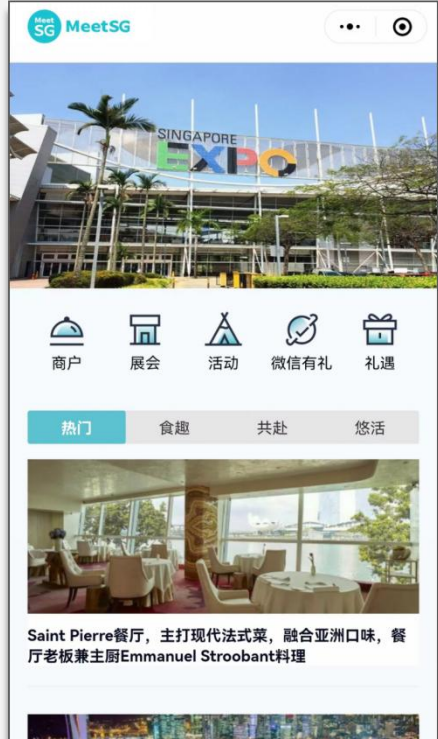

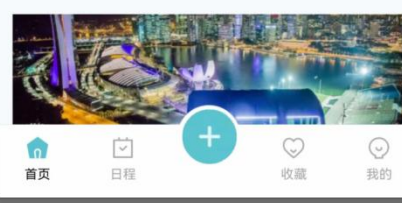

| MeetSG           |            |     |             |                     |       |                       |  |  |  |  |  |
|------------------|------------|-----|-------------|---------------------|-------|-----------------------|--|--|--|--|--|
| Rotating Banners |            |     |             |                     |       |                       |  |  |  |  |  |
| Merchant         | Event List | Ac  | tivities    | WeChat<br>Promotion |       | Exclusive<br>Discount |  |  |  |  |  |
| Recommend List   |            |     |             |                     |       |                       |  |  |  |  |  |
| Popular          | Restaura   | nt  | scenic spot |                     | Relax |                       |  |  |  |  |  |
| Homepage         | Agenda     | Eve | nt Code     | Collect             | tion  | Me                    |  |  |  |  |  |

### Singapore Fintech Festival Mini Program

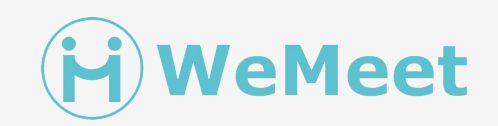

| 23:15 • • • • • • • • • • • • • • • • • • •                         |                        |          | SINGAPOI<br>FINTECH<br>FESTIVAL | 0                |               |             |                       |
|---------------------------------------------------------------------|------------------------|----------|---------------------------------|------------------|---------------|-------------|-----------------------|
| <u>热门</u> 食趣 共赴 悠活                                                  | SFF Homepage           |          |                                 |                  |               |             |                       |
|                                                                     | <b>Rotating Banner</b> | S        |                                 |                  |               |             |                       |
| Saint Pierre餐厅,主打现…         新加坡摩天观景轮——拥…                            | Event                  | Register | E><br>Sin                       | cplore<br>gapore | WeCh<br>Promo | nat<br>tion | Exclusive<br>Discount |
| 主题度假公园,适合家庭··· 在Tanglin Gin Distillery酿···                          | <b>Recommend List</b>  | :        |                                 |                  |               |             |                       |
| ★         ○         ○           首页         日程         收蔵         我的 | Popular                | Restaura | nt scenie                       |                  | ic spot       |             | Relax                 |
|                                                                     |                        |          |                                 |                  |               |             |                       |

### **Event Introduction & Register**

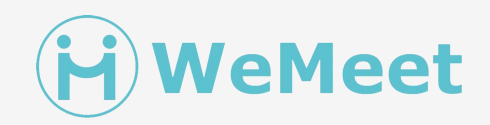

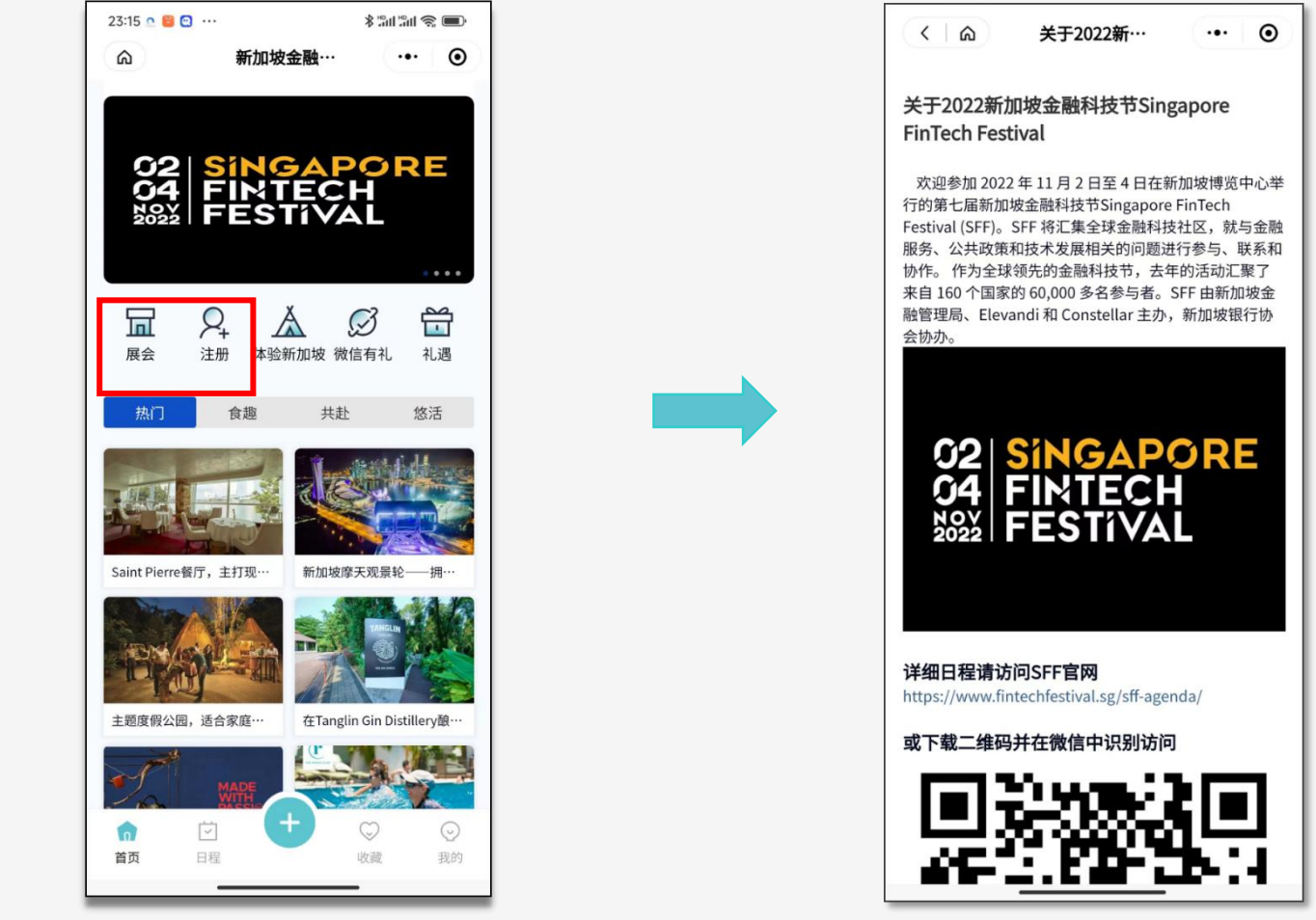

Click"Event" or "Register"

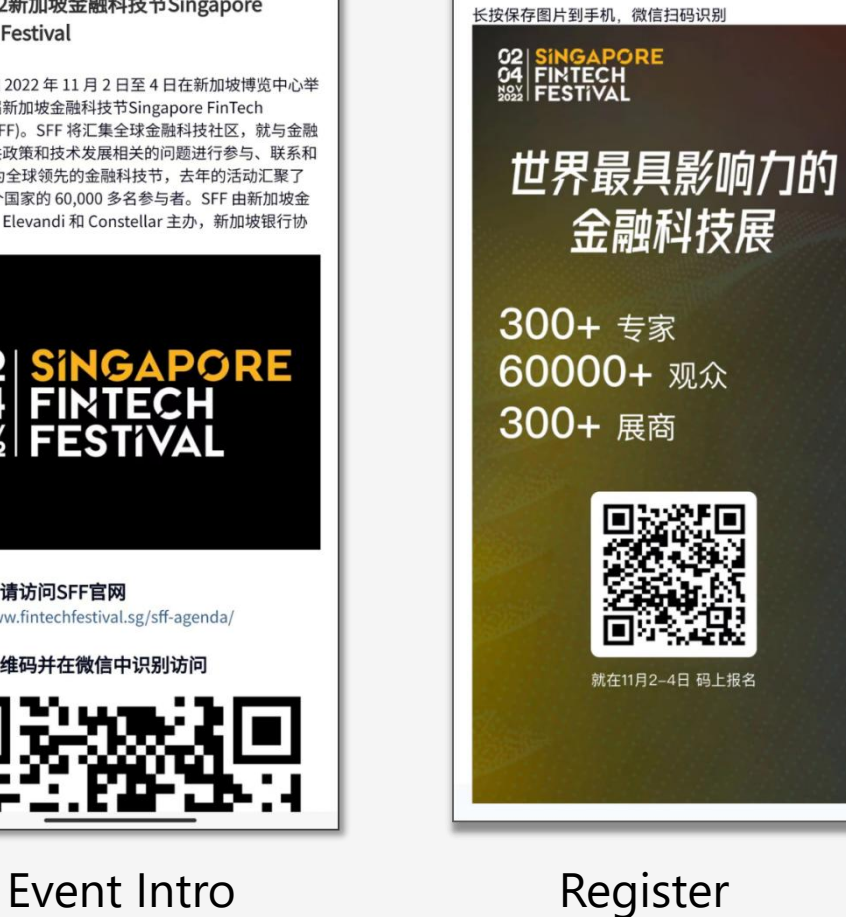

新加坡金融...

... ()

< 6

新加坡金融科技展

### **MeetSG + Explore Singapore**

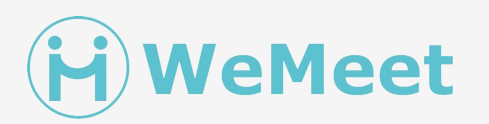

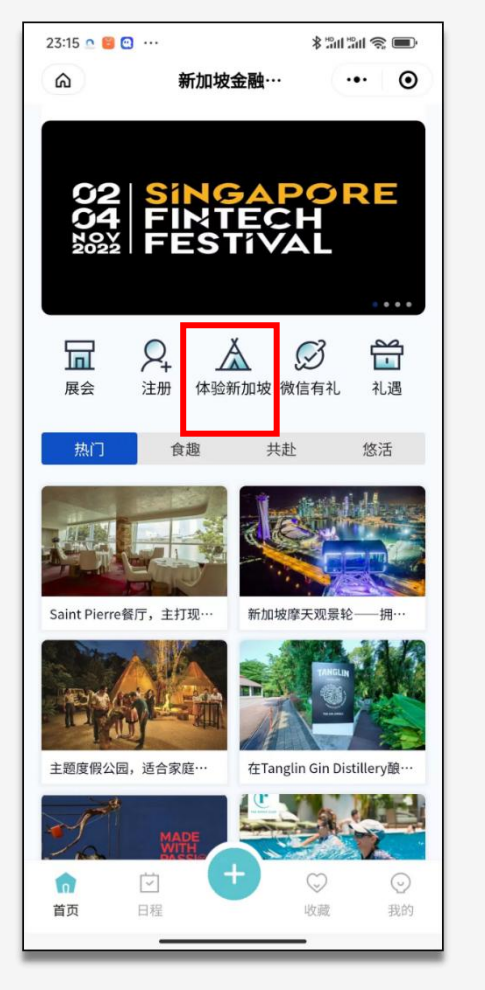

Click"Explore Singapore"

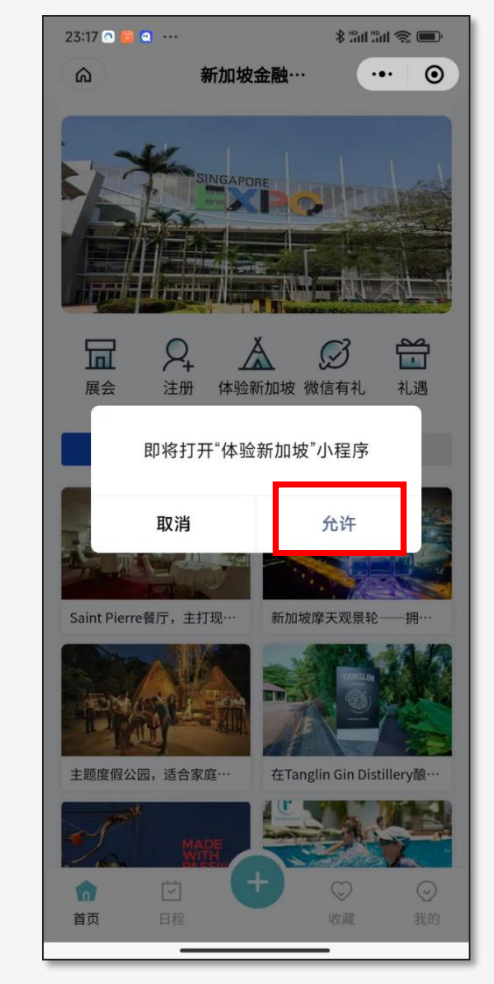

Click"Allow"

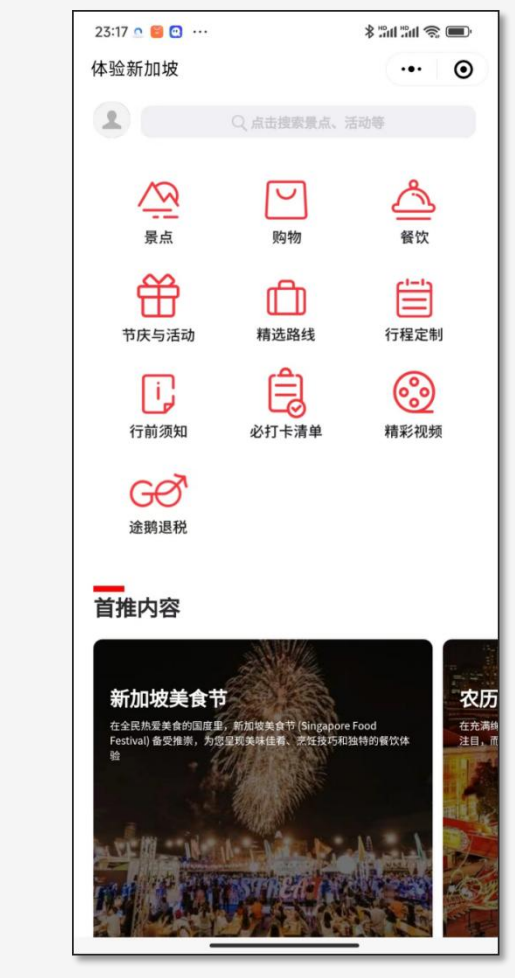

Link to "Explore Singapore"

### MeetSG + WeChat

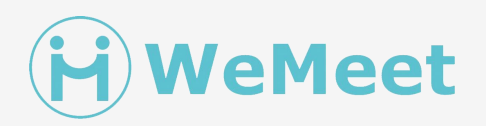

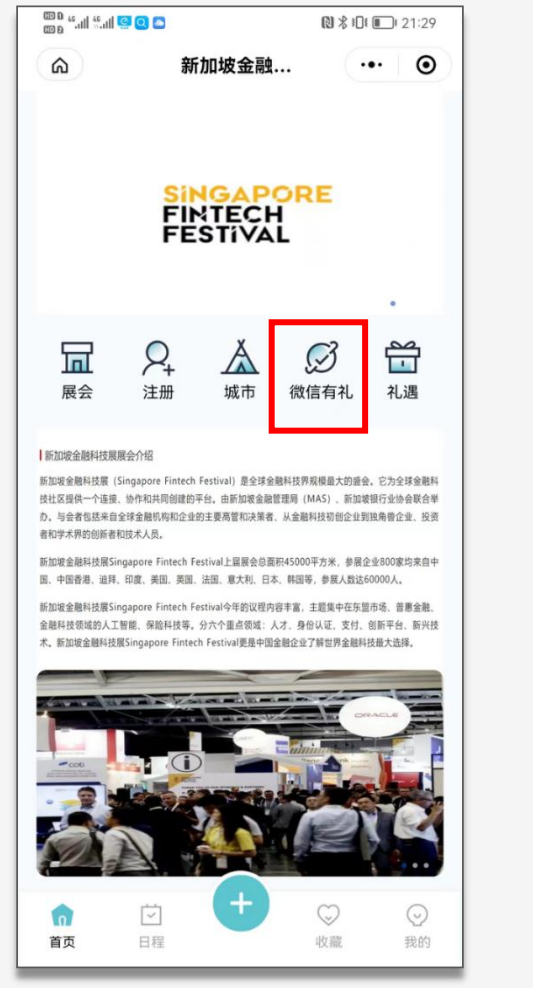

Click"WeChat Promotion"

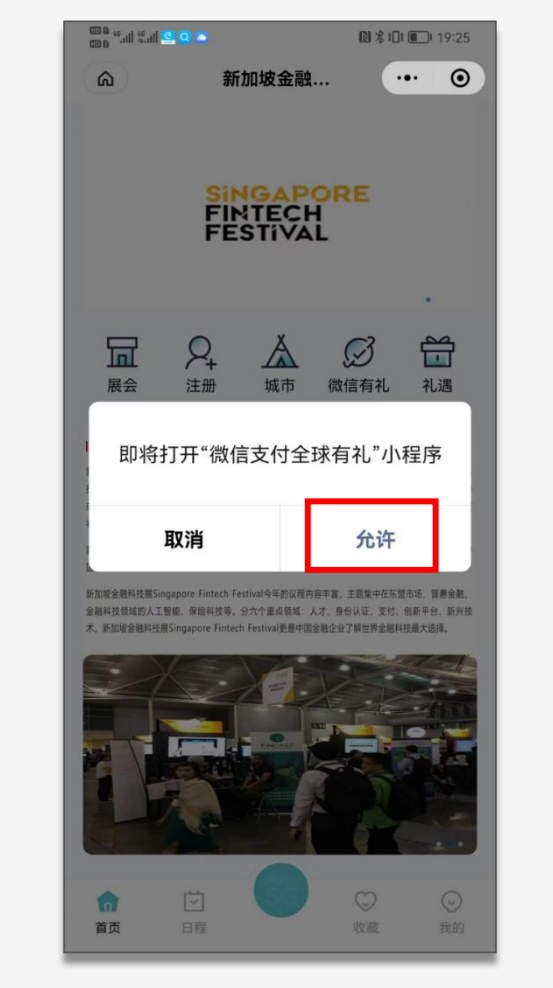

Click"Allow"

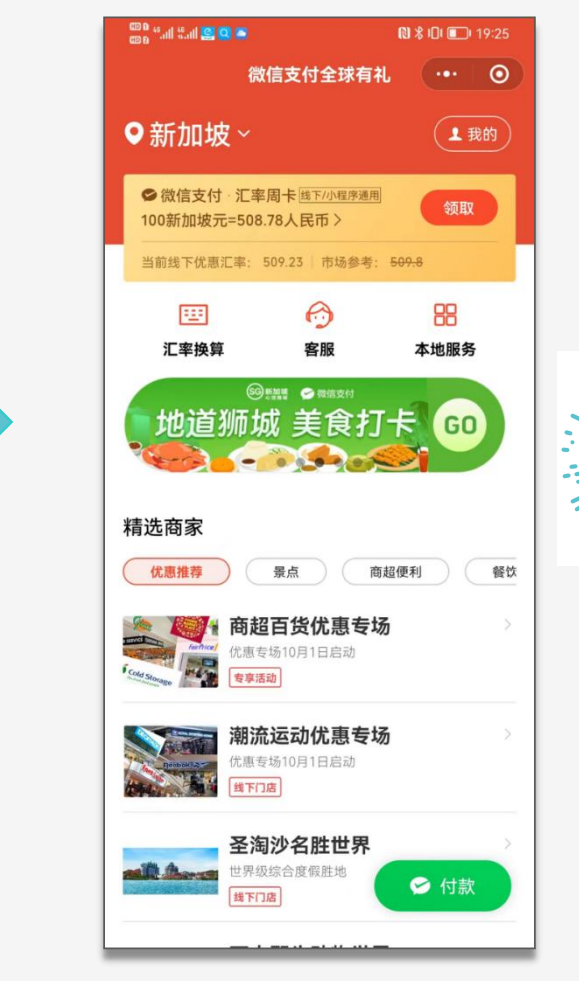

Link to "WeChat Promotion"

### **Exclusive Discounts**

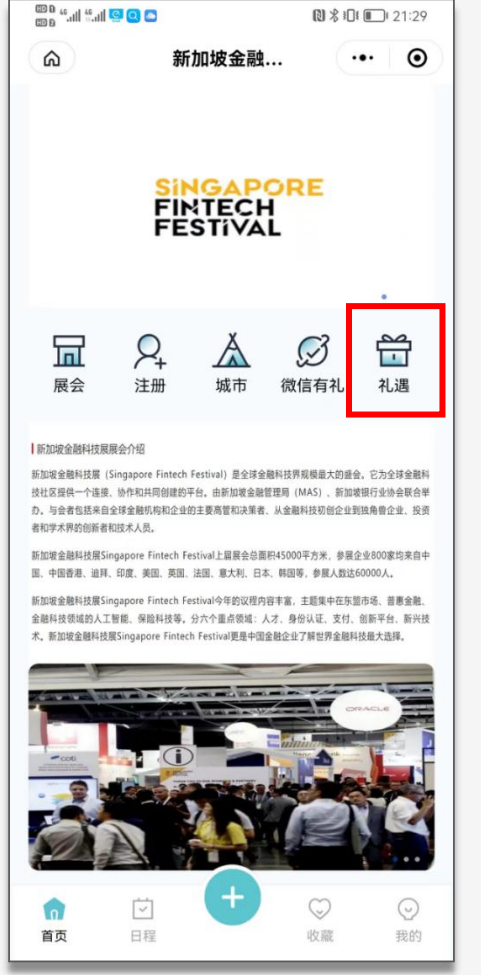

Click"Exclusive Discount"

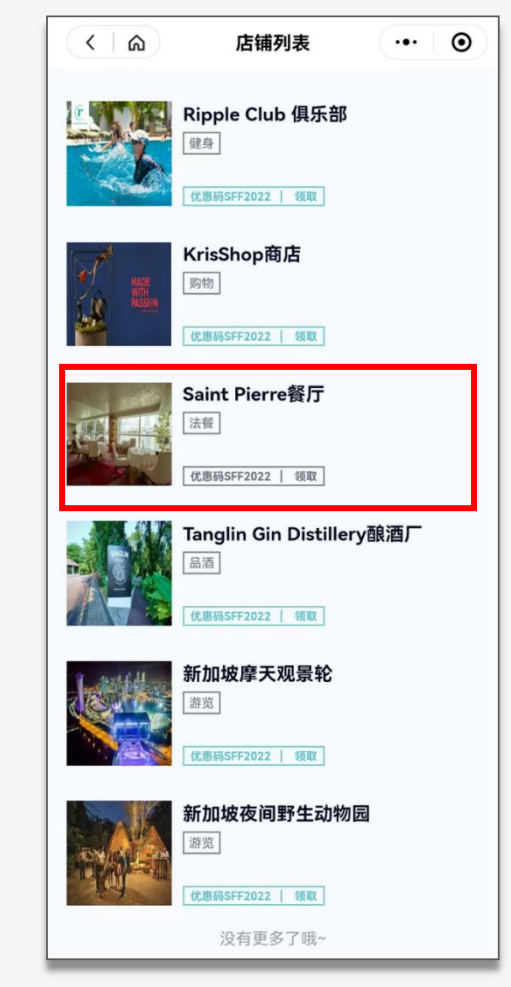

Click"Saint Pierre restaurant"

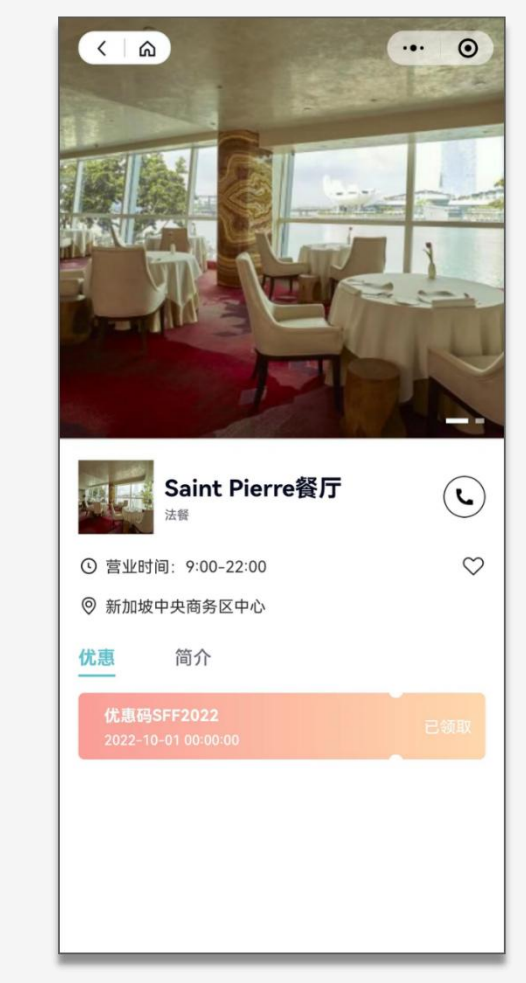

Link to the restaurant

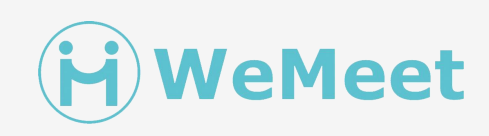

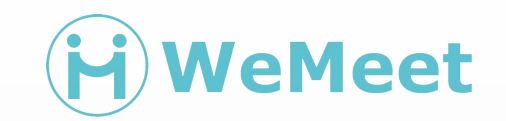

## Meet SG Backend

### **Backend Login**

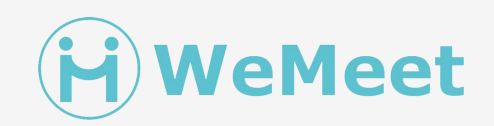

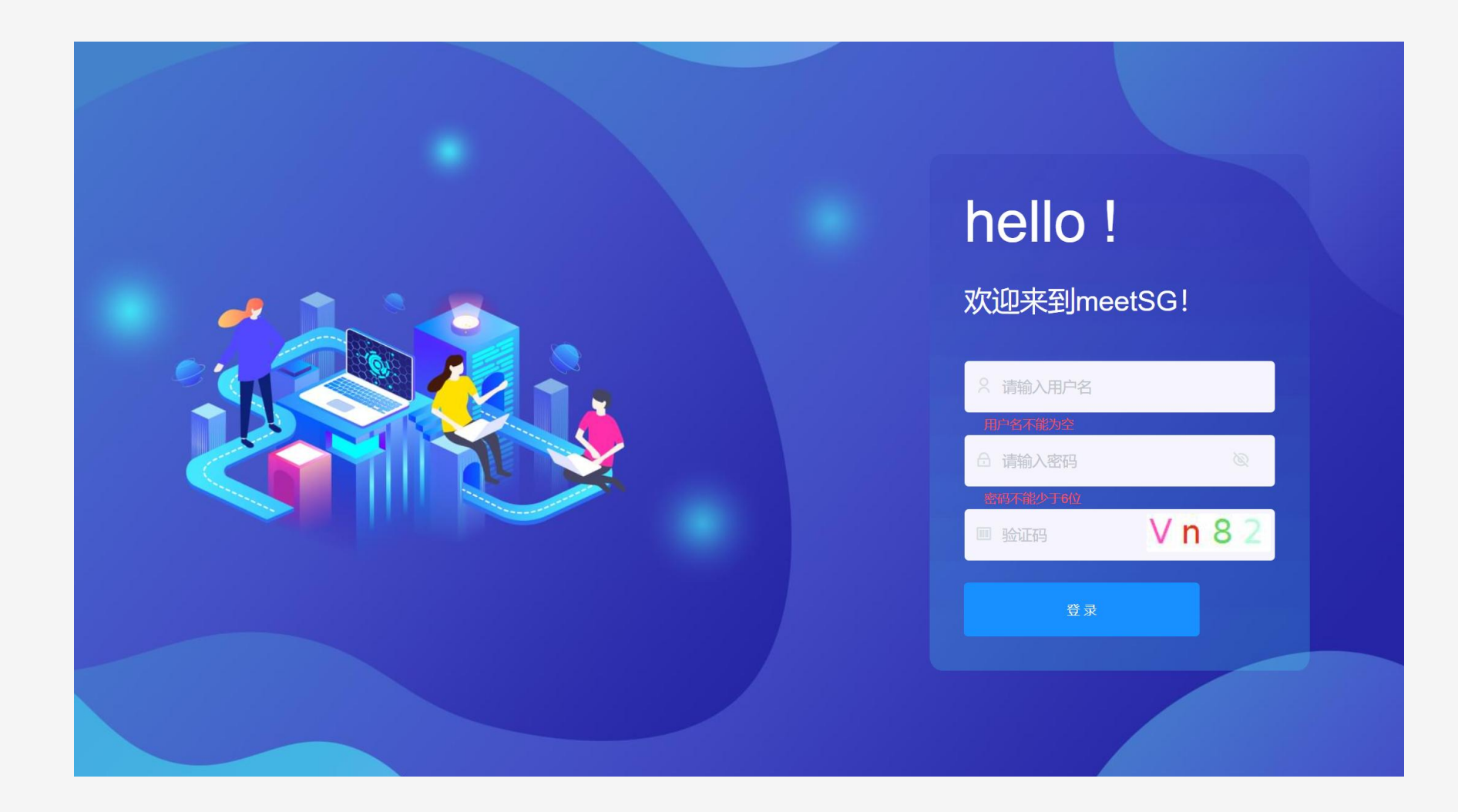

### 页面配置-MeetSG首页 / MeetSG Backend Login

#### 页面模板-页面配置

点击"添加",编辑添加的页面名称,如"SG首页",选择模板类型"首页";创建完成后再回到列表页点击"配置",去丰富该页面内容。

#### Page Template -Page Configuration

Click "Add", edit the name of the added page, such as "SG Homepage", and select the template type "Homepage". After the creation is complete, return to the list page and click "Configure" to add to the content of the page.

**NeMeet** 

| 😂 meetSG                                    |          |          |                  | A C O 🍠 sg_admin∨ |   |        |                 |        |    |
|---------------------------------------------|----------|----------|------------------|-------------------|---|--------|-----------------|--------|----|
| ☆ 首页 ~                                      |          | 配置 ×     |                  |                   |   | 编辑     |                 |        | ×  |
| □ 店铺管理 ~~~                                  | + 添加     |          |                  | 请输入名称 Q 查询        | 0 |        |                 |        |    |
| 回 页面模版 ^                                    | 模版名称     | 模版类型     | 状态               | 操作                |   | * 模版名称 | SG首贞            |        |    |
| 回 页面配置                                      | SG首页     | 首页       | 下线               |                   |   | 模版封面   |                 |        |    |
| 回 事件列表                                      | 新加坡金融科技展 | 内页       | 下线 上线            | ▲ 编辑 ② 配置 ③ 删除    |   |        |                 | Ô      |    |
| 回 事件类型                                      | 测试       | 内页       | 下线 上线            | ▲ 编辑 ② 配置 ③ 删除    |   |        |                 | 点击上传图片 |    |
| 白内容发布                                       |          |          | 1 >              |                   |   |        |                 | 1      |    |
|                                             |          | Copyrigh | nt © 2023 meetSG |                   |   | 模版类型   | 首页 へ            | J      |    |
| ■ 优惠券 ~                                     |          |          |                  |                   |   |        | <b>首页</b><br>内页 |        |    |
| 討 标签管理 ──────────────────────────────────── |          |          |                  |                   |   |        | ΝΧ              | 取消     | 備定 |
| □ 主办审核 ~ ~                                  |          |          |                  |                   |   |        |                 |        |    |
|                                             |          |          |                  |                   |   |        |                 |        |    |

### 页面配置-MeetSG首页 / Home Page Configuration H WeMeet

#### SG首页-配置

点击"配置",进入模板配置页面,选择左上角的6种模板拖入手机预览框进行页面搭建。 图片轮播:例如,将"图片轮播"拖入手机预览框,点击右侧卡片,可以增加多张图片/视频进行轮播。每一张轮播还可以选择跳转链接。(链接类型有:店铺、活动、 内容、页面、小程序页面、外部链接、小程序)

#### **MeetSG Home-Configuration**

Click "Configure" to enter the template configuration page, select the 6 templates in the upper left corner and drag them into the "Mobile Phone" preview box to build the page. Picture carousel: For example, drag the "picture carousel" into the phone preview box, click the card on the right, you can add multiple pictures/videos for carousel. Each carousel can also choose a jump link. (Link type includes: store, event, content, page, mini program page, external link, mini

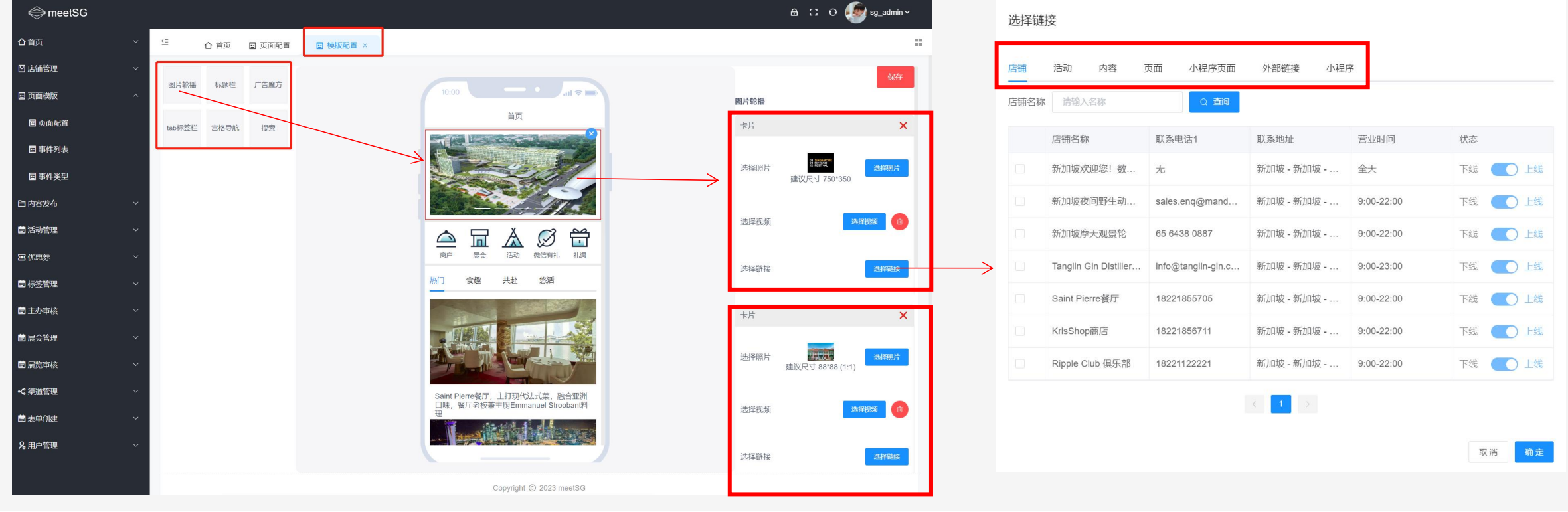

### 页面配置——MeetSG首页 / MeetSG Home Page

#### 宫格导航 / Grid Navigation

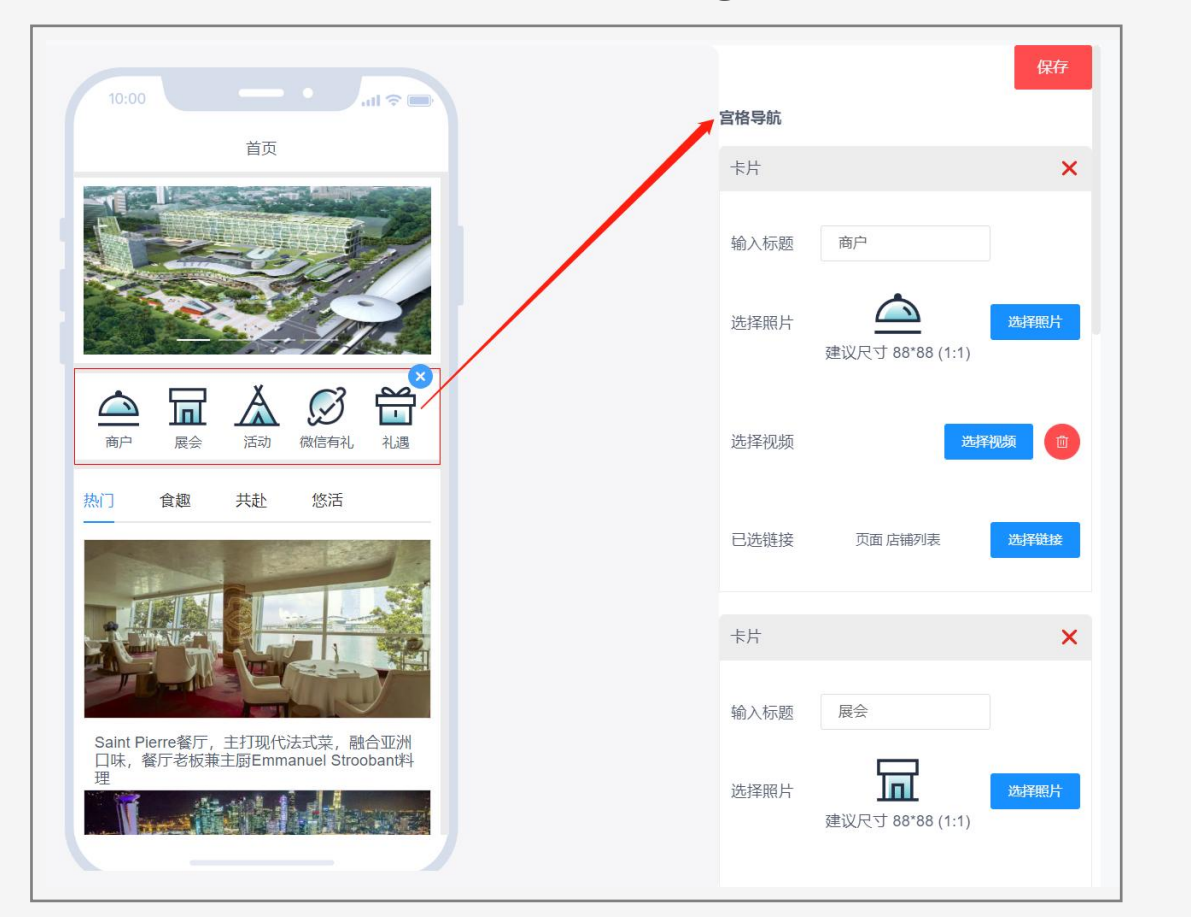

#### Tab标签栏 / Tab Bar

(H) WeMeet

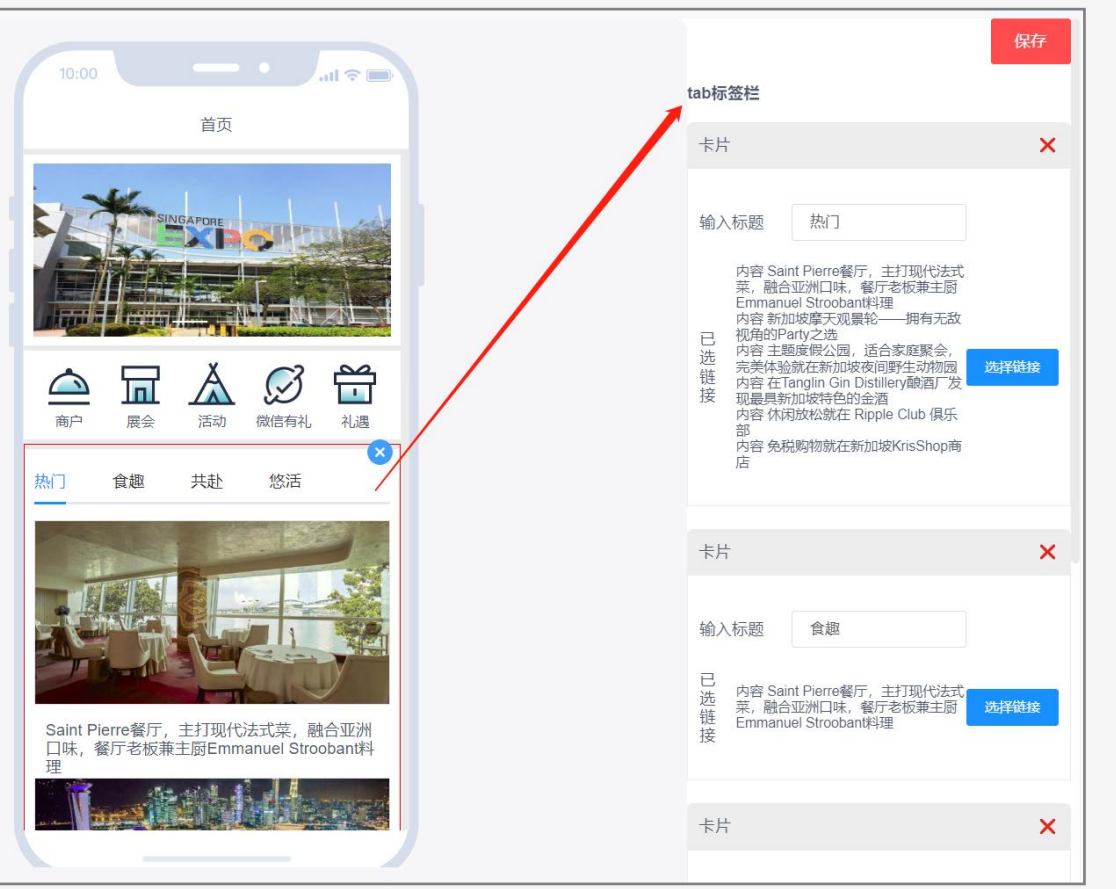

### 页面配置 / Page Template - Page Configuration

#### 页面模板-页面配置

添加"新加坡金融科技展",类型选择为"内页",点击"配置"。进入模板配置页面后,选择左上角的6种模板拖入手机预览框进行页面搭建。(与MeetSG首页搭建方式 一致)

**WeMeet** 

#### Page Template - Page Configuration

Add "Singapore Fintech Exhibition", select "Inside Page" as the type, and click "Configure". After entering the template configuration page, select the 6 templates in the upper left corner and drag them into the phone preview box to build the page. (Consistent with the build method of the MeetSG homepage)

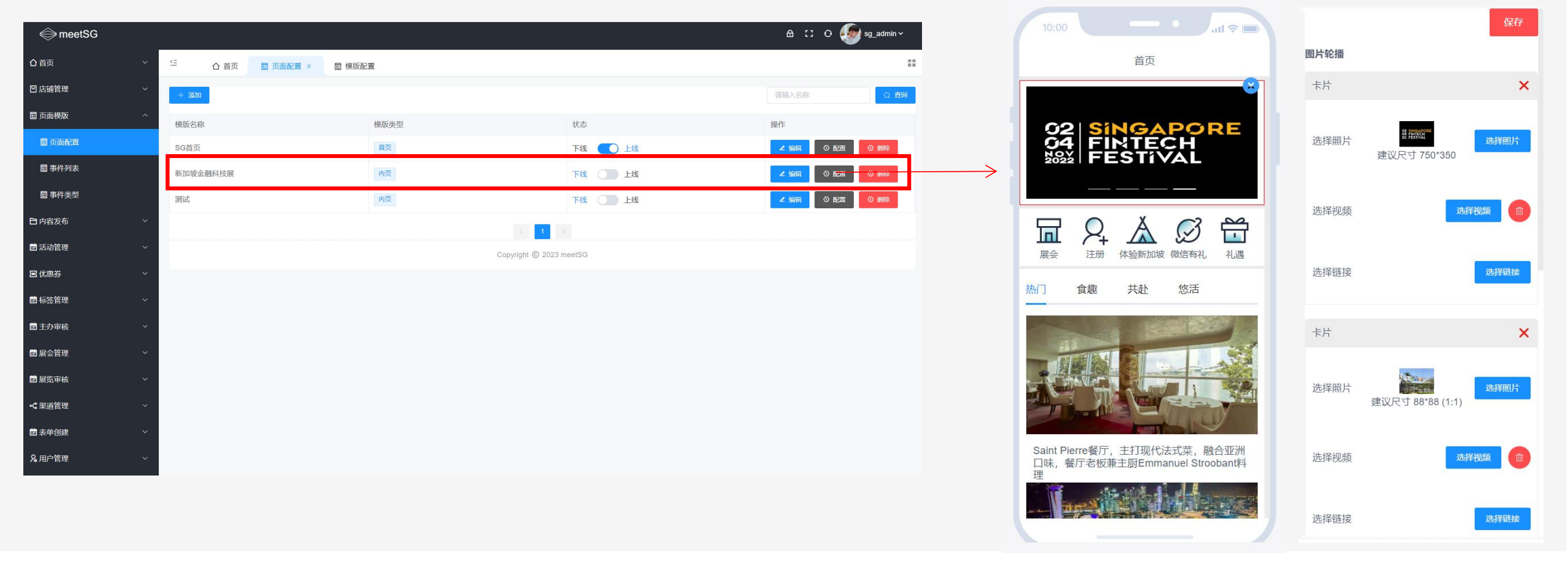

### 内容发布 / Content Publishing – Add

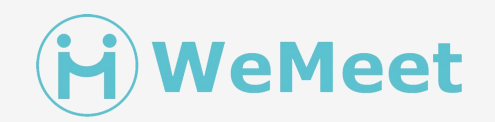

内容发布-添加 输入内容(图文信息)标题、封面图、正文图文等信息。在页面配置时,可以选择将某篇文章链接到某个按钮处进行跳转。

#### **Content Publishing – Add**

Enter content (graphic information) title, cover image, body text and other information. When configuring the page, you can choose to link an article to a button for going to another page.

| A maalCC                                       |                               |         |       |      | 2 D C                                   |                                                                          | < ○ 新加坡摩天… ・・ ●                                                                                                    |
|------------------------------------------------|-------------------------------|---------|-------|------|-----------------------------------------|--------------------------------------------------------------------------|----------------------------------------------------------------------------------------------------|
|                                                | ④ 合首面 PE 内容发布 ×               | PB 内容公差 |       | Ľ    | aj_commit*                              | *内容标题 新加坡摩天观景轮——拥有无敌视角的Party之选                                           | 新加坡摩天观景轮——拥有无敌视角的Party                                                                                                    |
| □店铺管理 ~                                        |                               | a read  |       |      |                                         | 「封面照片」                                                                   | 之选                                                                                                    |
| 国 页面模版 · · · · · · · · · · · · · · · · · · ·   | · i动i +                       |         |       | 请选择  | ✓ Q 動物                                  |                                                                          |                                                                                                    |
| 自内容发布 ^                                        | 内容名称                          | 内容封面    | 内容类型  | 内容状态 | 操作                                      |                                                                          | L Se man at 1                                                                                                    |
| 白 内容发布                                         | 关于2022新加坡金融科技节Singapor        |         | 新闻    | 发布   | ▲ 编辑 ◎ 翻除                               | 点击上传文件                                                                   |                                                                                                    |
| □内容分类                                          | 新加坡金融科技展展品范围                  |         | 新闻    | 发布   |                                         |                                                                          |                                                                                                    |
| 國 活动管理 · · · · · · · · · · · · · · · · · · ·   | Saint Pierre餐厅,主打现代法式菜,…      |         | 美食    | 发布   | ∠ 编辑 ③ 删除                               | "海报图片                                                                    |                                                                                                    |
| · 國 标签管理 · · · · · · · · · · · · · · · · · · · | 新加坡摩天观景轮——拥有无敌视角              |         | 87387 | 发布   |                                         |                                                                          |                                                                                                    |
| <ul> <li>■ 主办申核 ~</li> <li>■ 展会管理 ~</li> </ul> | 主题度假公园,适合家庭聚会,完美              |         | 新闻    | 发布   |                                         | 点击上传文件                                                                   |                                                                                                    |
| ■ 展览申核 ~ ~                                     | 在Tanglin Gin Distillery酿酒厂发现最 |         | 关食    | 发布   |                                         | * 内容类别 旅游 ~                                                              |                                                                                                    |
| -< 渠道管理 ~ ~<br>薗 表单创建 ~ ~                      | 休润放松就在 Ripple Club 俱乐部        |         | 新闻    | 发布   | ∠ 编辑 @ 删除                               | * 内容标签 新闻 × V                                                            |                                                                                                    |
| <b>&amp;</b> 用户管理 ~                            | 免税购物就在新加坡KrisShop商店           | 21 H    | 新闻    | 发布   | < / / / / / / / / / / / / / / / / / / / | * 内容状态 〇 待发布 〇 文布 〇 草稿                                                   |                                                                                                    |
|                                                |                               |         |       |      |                                         | 内容链接<br>* 就转链接需要符合小程序白名单要求的台法地名,请确认<br>选择文音                              | Make a statement with a                                                                                                    |
|                                                |                               |         |       |      |                                         |                                                                          | Private Premium Champagne Capsule                                                                                                    |
|                                                |                               |         |       |      |                                         | 文章内容 ❷ ** B 転 I 및 AR X: A X' ◆ arial • 16px • ■ 書 書 目 : ::• : : * : * ** | . Whether you are hosting a cocktail<br>reception, corporate anniversary, or a<br>power meeting, nothing marks an<br>occasion quite like beautiful bubbly,<br>chilled to perfection and served in the |

### 商户入驻-Merchant Configuration

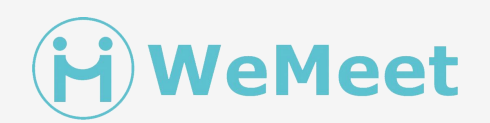

0

1:25 📔 🚾 🔿

< 6

Saint Pierre餐厅

新加坡新加坡新加坡新加坡中央商务区中心

⑤ 营业时间: 9:00-22:00

简介

优惠

#### 店铺管理-店铺列表

点击添加,填写店铺名称、营业时间、地址、照片、logo等信息,提交保存。

#### **Store Management - Store List**

Click Add, fill in the store name, business hours, address, photo, logo and other information, submit and save.

| 😂 meetSG      |   |      |      |                        |                        | 编辑店铺       |                | ×   |
|---------------|---|------|------|------------------------|------------------------|------------|----------------|-----|
| ▲首页           | × | £    | 合 首页 | ▲ 店铺列表 ×               |                        | * 庄埔夕称     | Saint Diarra怒厅 |     |
|               | ^ | + 添加 |      |                        |                        | 北南伯        |                |     |
| 白店铺列表         |   | 排序   |      | 店铺名称                   | 联系电话1 联                | * 章小时间     | 9-00-22-00     |     |
| 国 页面模版        | × | 8    |      | 新加坡欢迎您!数字              | 无新                     | * @        | 2/504/22.00    |     |
| 白内容发布         | ~ | 2    |      | 新加坡夜间野生动物园             | sales.enq@mandai 新     | **         | 2011)H-92.     |     |
| <b>崮</b> 活动管理 | ~ | 3    |      | 新加坡摩天观景轮               | 65 6438 0887 新         | 41<br>× 12 | arriu-ba       |     |
| 国优惠券          | ~ | 4    |      | Tanglin Gin Distillery | info@tanglin-gin.com 新 | <u>م</u>   |                |     |
| 薗 标签管理        | ~ | 5    |      | Saint Pierre餐厅         | 18221855705 新          | 中田地址       | 新加坡甲火曲务区中心     |     |
| 薗 主办审核        | ~ | 6    |      | KrisShop商店             | 18221856711 新          | * 联系电话1    | 18221855705    |     |
| 薗 展会管理        | ~ | 7    |      | Ripple Club 俱乐部        | 18221122221 新          | 联系电话2      |                |     |
| 薗 展览审核        | ~ |      |      |                        |                        | * 封面图片     |                |     |
| <b>《</b> 渠道管理 | ~ |      |      |                        |                        |            |                |     |
| <b>薗</b> 表单创建 | ~ |      |      |                        |                        |            |                |     |
| <b>2</b> 用户管理 | × |      |      |                        |                        | * 店铺loao   |                |     |
|               |   |      |      |                        |                        |            |                |     |
|               |   |      |      |                        |                        |            |                |     |
|               |   |      |      |                        |                        |            | 取消             | 1 父 |

### 商户入驻-Merchant Configuration

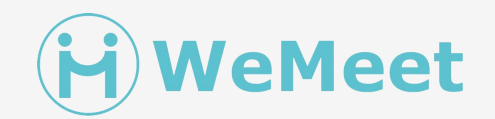

小程序首页-商户-店铺列表 添加的商户,将会在小程序的店铺 列表中显示。

#### Mini Program Homepage -**Merchant-Shop List**

The added merchants will be displayed in the store list of the Mini Program.

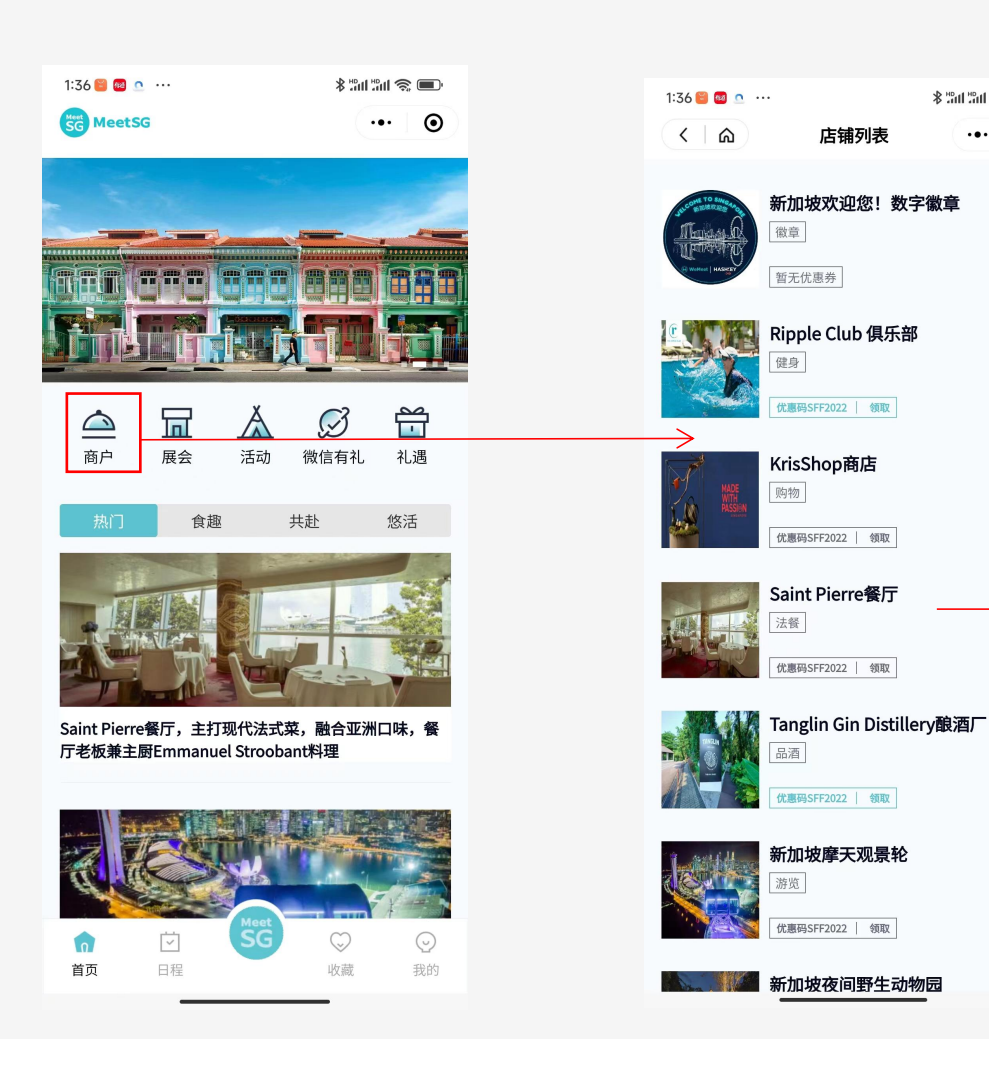

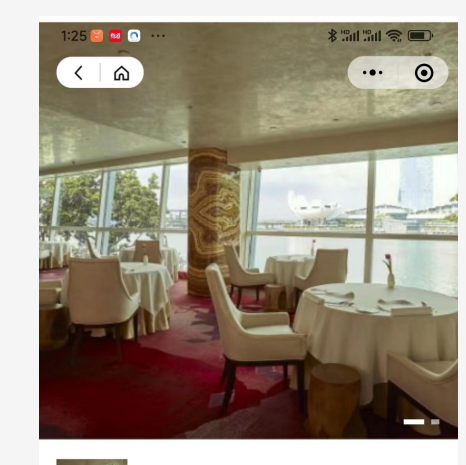

\$ "ini "ini 📚 🔳

••• 💿

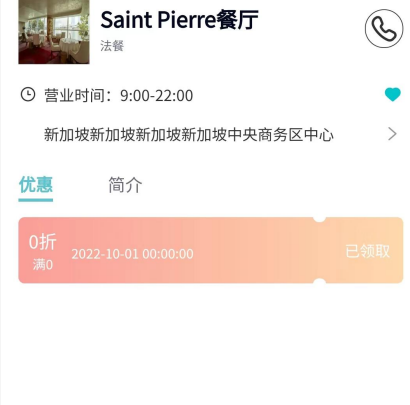

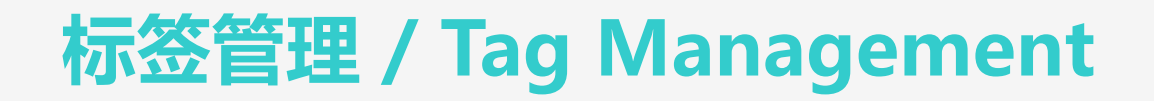

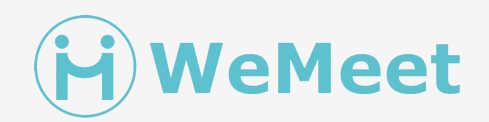

优惠码SFF2022 领取

新加坡夜间野生动物园

**标签管理** 点击"添加",创建新的标签。在添加店铺时,在"店铺标签"一栏点开下拉框,选择相应标签。该标签会在相应前端页面进行展示。

#### **Tag Management**

Click "Add" to create a new label. When adding a store, click the drop-down box in the "Store Label" column and select the corresponding label. This label will be displayed on the corresponding front-end page.

| i meetSG<br>û 首页 · ·                                                                                      | ビ の首页 白店編列表 白 核調管理 | 箇 标签管理 ×                       |                  | û :` O 🍻 sg_admin∨                                 | 编辑店铺   |                                                                                                    |                                                                                                    | X Junior       | 新加坡欢迎您!数字徽章<br>原章                                                                                         |
|----------------------------------------------------------------------------------------------------|--------------------|--------------------------------|------------------|----------------------------------------------------|--------|----------------------------------------------------------------------------------------------------|----------------------------------------------------------------------------------------------------|----------------|----------------------------------------------------------------------------------------------------|
| ◎店铺管理 ^                                                                                                   | + 5640             |                                |                  | 请输入名称 Q 查询                                         |        |                                                                                                    | <b>(</b>                                                                                                    | G method   KOS | 暂无优惠券                                                                                                    |
| □<br>回<br>页面機販<br>○<br>内容发布<br>✓                                                                          | id<br>37<br>34     | 标签名称<br>徽章<br>中餐               | 标签类型<br>店铺<br>店铺 | 出作<br>2 知田 日 800<br>2 知田 日 800                     |        |                                                                                                    | 点击上传图片                                                                                                    | C.             | Kipple Club 俱乐部<br>强急<br>(北国明SFF2022 ) 例取                                                                 |
| <ul> <li>         語 活动管理 ~     </li> <li>         B 优惠券 ~     </li> <li>         菌 标签管理 ^     </li> </ul> | 35                 | 品酒<br>遊覧                       | 店铺               | 2 5010 0 665<br>2 5010 0 665                       | 店铺标签   | 法餐 ×<br>徽章<br>中發                                                                                                    | <u>∧</u> + + + + + + + + + + + + + + + + + + +                                                                                                    |                | KrisShop商店<br><sup>医物物</sup>                                                                              |
| <ul> <li>■ 転益管理</li> <li>■ 主力申核 </li> <li>■ 国合新理</li> </ul>                                               | 32<br>31<br>30     | 9439<br>影物<br>法餐               | 12538<br>12538   | 2 Setti 2 1903<br>2 Setti 2 1905<br>2 Setti 2 1905 | * 店铺简介 | 品酒游览                                                                                                    | al ≎ Normal ≎ 🔺 🎉 🤧 🛷 🖃 🗄<br>🛨 ▸ ¶ Sans Serif ≎ 🖾 🖾                                                                                                    |                | 代題時SFF2022   例取<br>Saint Pierre餐厅                                                                         |
| <ul> <li>■ 戻気中核 ×</li> <li>ペ 渠道管理 ×</li> </ul>                                                            | 29<br>28<br>27     | 海鲜<br>四條<br>浙记                 | 店铺<br>店铺<br>内容   | 2 502 0 886<br>2 502 0 886<br>2 502 0 886          |        | 健身<br>购物<br>法餐                                                                                                    | ore's Central Business District, Saint Pierre is a Two MICHELIN-starred<br>French cuisine with an Asian accent. The cuisine is guided by Chef□<br>philosophical approach to simplicity and quality of produce. Against<br>farina Bay skylline, you and your guests can combine networking and<br>ree- or four-course lunch, or a six-course Opulence dinner. |                | では、 の の の の の の の の の の の の の の の の の の の                                                                 |
| 間 表单创建 ~<br>& 用户管理 ~                                                                                      |                    | < 1 2 > Copyright © 2023 meet5 | 3G               |                                                    |        | 海鲜<br>• With compliments: free-f<br>and coffee or tea worth St<br>Your dinner experience in<br>• A six-course Opulence n | s:<br>emenu at \$168++ and \$\$198++ respectively<br>low still or sparkling water, a welcome glass of Copenhagen Sparkling tea,<br>50++<br>cludes:<br>lenu at \$\$388++                                                                                                    |                | aligner on District yax/由)     aligner on District yax/由)     com District yax/由)     com District yax/由) |
|                                                                                                    |                    |                                |                  |                                                    |        | With compliments: A well<br>Emmanuel Stroobant and<br>reservation)<br>Please see attachment                              | come glass of champagne + a tour of the kitchen to meet Chef-Owner<br>his team worth \$\$70++ ( <i>Limited to 3 glasses of champagne per</i>                                                                                                    |                | 新加坡摩天观景轮                                                                                                  |

For booking and enquiries, quote "SFF2022" and email info@saintpierre.com or call +65 6438 0887.7

### 优惠券管理 / Vouchers Management

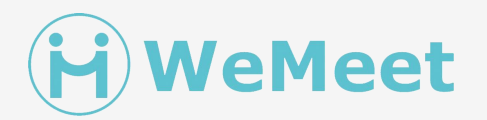

#### 优惠券-优惠券列表-添加

点击"添加",填写优惠券名称、类型、折扣等内容。在编辑店铺时,在"优惠券"一栏点开下拉框,选择相应优惠券。该优惠券会在相应商户详情页进行展示。

#### **Coupons - Coupon List**

Add Click "Add" and fill in the coupon name, type, discount, etc. When editing a store, click the drop-down box in the "Coupon" column and select the corresponding coupon. The coupon will be displayed on the corresponding merchant details page.

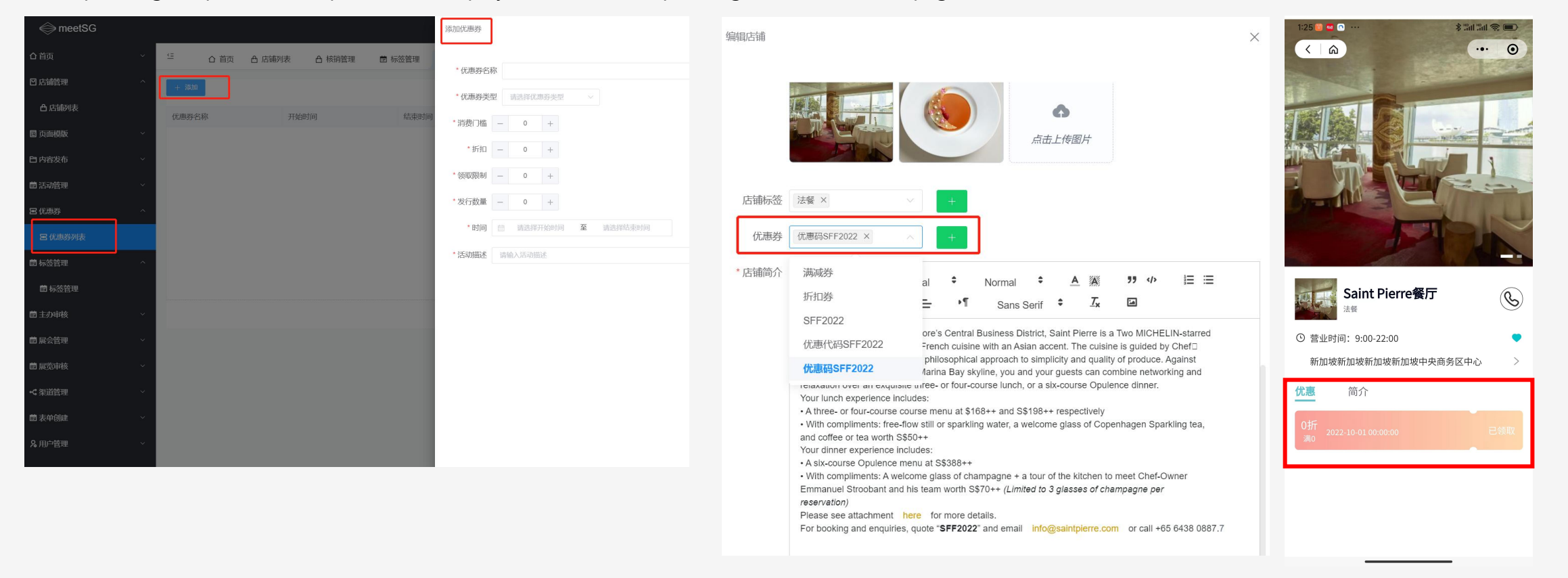

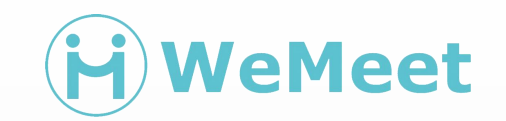

# 商户入驻资料准备 Information for Merchants

### 准备资料 – Merchants' Information To Prepare

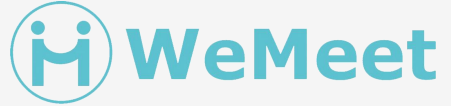

#### 店铺基础信息 / Company or Store's Basic Info

- 店铺名称 / Company Name
- 营业时间 / Business Hours
- 地址: 省、市、区 / Address: Province, City, District
- 详细地址 / Exact Address
- 联系电话 / Contact Number
- 封面图片 / Cover Image
- 店铺logo / Company Logo
- 店铺图片 / Company Image
- 店铺标签 / Company Label
- 店铺简介 / Company Profile

#### 优惠券 / Coupon Information

- 优惠券名称 / Coupon Name
- 优惠券类型 (折扣/满减/外部) / Coupon Type (discount/full discount/external)
- 消费门槛 / Consumption Threshold
- 折扣 / Discount
- 领取限制(几张) / Receipt Limit (several)
- 发行数量(几张) / Issue Quantity (several copies)
- 可用时间 / Runtime for Coupon (Availability)
- 活动描述 / Activity Description

**商户资料提交方式:**我们会给您发送EXCEL模板,请填写相应的内容并发送至邮箱:jane@wemeet.com. 资料上传方式:我们的技术人员将会按照您提供的资料在后台上传店铺详情及优惠信息

#### Merchant information submission method:

We will send you an EXCEL template, please fill in the corresponding content and send it to: <u>jane@wemeet.com</u> **Data upload method:** 

Our technicians will upload store details and preferential information in the background according to the information you provide

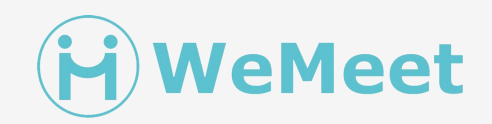

## A Better World When **We Meet** In **Singapore!**

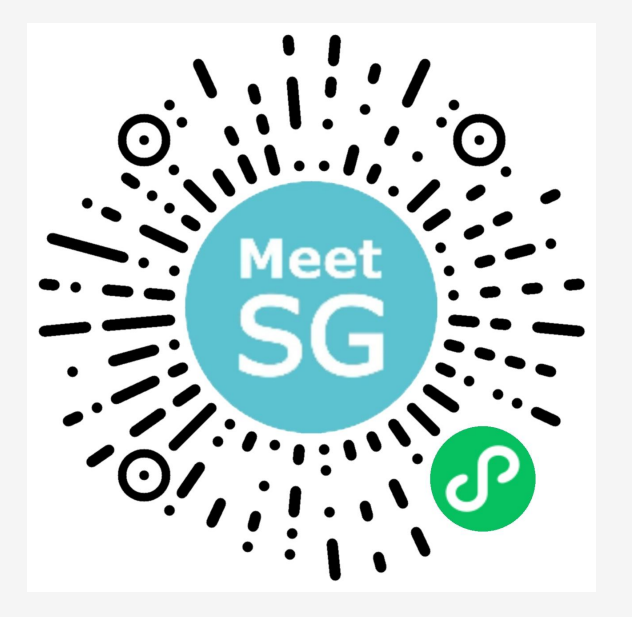